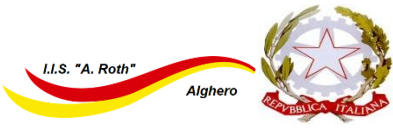

## Istituto Istruzione Superiore "Angelo Roth – Piazza Sulis" Tel. 079/951627 - C.F. 80004310902 - C.M.: SSIS019006

rel. 079/951627 - C.F. 80004310902 - C.M.: SSIS019006 mail: ssis019006@istruzione.it - Posta certificata: ssis019006@pec.istruzione.it - Sito web: www.istituto-roth.edu.it Sedi associate: I.T.C.G.T. via S. Diez 9 - I.T.I. via Degli Orti – I.P.S.AR. Piazza Sulis – I.P.I.A. via Luigi Nono Via S. Diez 9 - 07041 Alghero (SS)

Circ. n°79

Alghero, 23 novembre 2024

Ai docenti Agli studenti ed alle loro famiglie alla D.S.G.A.

#### Oggetto: colloqui con le famiglie novembre-dicembre 2024

Lo svolgimento dei colloqui con le famiglie si terrà a distanza, anche alla luce dei riscontri positivi avuti dall'utilizzo di questa modalità negli anni scolastici precedenti. Si utilizzeranno il registro elettronico per le prenotazioni e la piattaforma G-suite della scuola.

# I docenti calendarizzeranno i propri colloqui individualmente, indicativamente nel periodo dal 28 novembre al 6 dicembre 2024.

<u>Si invitano i docenti a fissare date e orari dei propri colloqui con congruo anticipo</u>, per dare alle famiglie il tempo di prenotarsi.

I docenti con orario di servizio pieno (18 o più ore) dovranno, complessivamente, calendarizzare almeno 4 ore di colloqui. Anche i docenti in part-time dovranno calendarizzare complessivamente 4 ore di colloqui, non essendo prevista una riduzione in base all'orario di servizio (Corte di Cass. civ., Sez. lavoro con Ord., 14 marzo 2019, n. 7320). I docenti con orario di servizio su più scuole, o con un orario non completo, calendarizzeranno un numero di ore proporzionali al servizio svolto nel nostro istituto.

#### Indicazioni per i docenti

Ogni docente deve gestire i propri colloqui accedendo con le proprie credenziali al registro elettronico Argo e inserendo uno o più periodi di ricevimento, precisando le giornate e gli orari in cui è disponibile a svolgere i colloqui con le famiglie. La procedura da seguire è:

- 1. accedere al RE con le proprie credenziali
- 2. nel menù che compare alla sinistra cliccare sulle voci COMUNICAZIONI DOCENTE→ RICEVIMENTO e in alto a destra selezionare AGGIUNGI

| Menù                           | *   | Rice    | evimenti docente da | al 15/11/2 | 2024 al 15/12/2024    |                           |            |      |              |            |            |
|--------------------------------|-----|---------|---------------------|------------|-----------------------|---------------------------|------------|------|--------------|------------|------------|
| 🗅 Home                         |     | T C C C |                     | 10, 11, 1  | 202 (4) 10, 12, 202 ( |                           |            |      |              |            |            |
| 💆 Registro                     | •   | Filt    | tra date            |            |                       |                           |            |      |              |            |            |
| 😰 Scrutini                     | •   | Da      | 15/11/2024          |            | 15/12/2024            | Aggiorna                  |            |      |              |            |            |
| Didattica                      | •   | Da      |                     | - AI.      | 15/12/2024            |                           |            |      | Elenco preno | itazioni ) | Aggiungi 🔹 |
| 🚳 Bacheca                      | •   |         |                     |            |                       |                           |            |      |              |            |            |
| 📢 Comunicazioni                | -   |         | DATA RICEVIMENTO    | STATO      | PRENOTAZIONI          |                           | LUOGO      | LINK | CLASSI       | ΑΤΤΙΥΟ     |            |
| 🔽 Invio email                  | •   |         | DATA RECENTION      | PRENO      | CONSENTITE            |                           |            |      |              | Anno       |            |
| 🔉 Ricevimento docente          |     |         |                     |            | Non ci sono           | ricevimenti nel periodo s | elezionato |      |              |            |            |
| 🞜 Docenti per Classe           |     |         |                     |            |                       |                           |            |      |              |            |            |
| 曫 Eletti Consiglio di Classe   | - 1 |         |                     |            |                       |                           |            |      |              |            |            |
| 🏟 Eletti Consiglio di Istituto | - 1 |         |                     |            |                       |                           |            |      |              |            |            |

# 3. nella schermata che appare selezionare RICEVIMENTO SINGOLO→ FISSARE LA DATA → L'INTERVALLO ORARIO

Suggerisco ai docenti di non limitare una fascia oraria ad una sola classe o a poche classi. Credo sia più funzionale lasciare ai genitori la possibilità di scegliere quando svolgere il colloquio tra le date impostate dal docente

| Aggiungi ricevimento                                                               | Indietro | )( | Inserisci |
|------------------------------------------------------------------------------------|----------|----|-----------|
| <b>ATTIVO</b> (Le famiglie possono effettuare prenotazioni)                        |          |    |           |
| Ricevimento Singolo Ricevimento Periodico                                          |          |    |           |
| Data del ricevimento Dalle Alle   27/11/2024 Ore: 15 Minuti: 00 Ore: 17 Minuti: 00 | •        |    |           |
| Classe/i destinatarie del ricevimento                                              |          | •  | ×         |

- 4. nelle opzioni selezionare PIÙ RICEVIMENTI DA e impostare il tempo che si vuole dedicare ad ogni ricevimento. Segnalo di porre particolare attenzione all'impostazione dei minuti per ogni colloquio. Se il docente prevede un'ora di colloqui impostando 6 minuti, i colloqui con i singoli genitori avranno la durata massima di 6 minuti ciascuno. Ad esempio se il docente prevede un'ora di colloqui dalle 15:00 alle 16:00 del 27 novembre 2024 e imposta 6 come durata massima, i singoli genitori potranno scegliere le seguenti fasce orarie per il colloquio:
  - 5. 15.00-15:06
  - 6. 15:06-15:12
  - 7. 15:12-15:18
  - 8. ....
  - 9.

Nella sezione "PRENOTAZIONE CONSENTITA DALLE" indicare l'arco temporale durante il quale i genitori possono prenotare il colloquio. Consiglio di consentire le prenotazioni fino a 3 ore

prima della data e ora previste dal docente che ha fissato il periodo di ricevimento.

5. Nella sezione ALTRE INFORMAZIONI PER LE FAMIGLIE il docente indicherà come LUOGO DI RICEVIMENTO "videochiamata" e dopo aver pianificato sul Google Calendar del proprio account (<u>nome.cognome@istituto-roth-edu.it</u>) un nuovo evento, aggiungendo la videoconferenza di Meet, potrà copiare nello spazio "Link " l'apposito codice riunione creato automaticamente (ad es. <u>https://meet.google.com/qpb-vvmg-dja</u>).

| Opzioni ———                                                        | Prenota                                                     | zione consentita da | le                |      |  |
|--------------------------------------------------------------------|-------------------------------------------------------------|---------------------|-------------------|------|--|
| O Un ricevimento da                                                | minuti Ore:                                                 | 12 • Minuti:        | • •               |      |  |
| Più ricevimenti da                                                 | del:                                                        | 16/11/2024          | no al: 27/11/2024 |      |  |
|                                                                    |                                                             |                     |                   |      |  |
| Altre informazioni per                                             | le famiglie                                                 |                     |                   | <br> |  |
| Luogo del ricevimento: 🛛                                           | videochiamata                                               |                     |                   |      |  |
| Link: H                                                            | https://meet.google.com/qpl                                 | b-vvmg-dja          | G                 |      |  |
| Note: S                                                            | Specificare delle note per le                               | famiglie 🖌          | 250/250           |      |  |
|                                                                    |                                                             | Ŷ                   |                   |      |  |
| Altre informazioni per<br>Luogo del ricevimento:<br>Link:<br>Note: | le famiglie<br>videochiamata<br>https://meet.google.com/qpl | b-vvmg-dja          | 250/250           |      |  |

6. Al termine delle operazioni cliccare INSERISCI in alto a destra. Il docente potrà prendere visione delle prenotazioni nel menù che compare alla sinistra cliccando sulle voci

COMUNICAZIONI DOCENTE→ RICEVIMENTO e in alto a destra selezionando ELENCO PRENOTAZIONI

#### Indicazioni per i genitori

I genitori possono prenotare i colloqui accedendo al registro elettronico <u>con le</u> <u>proprie credenziali</u> e cliccando in basso a destra su MENÙ → RICEVIMENTO DOCENTI avranno la possibilità di visualizzare le prenotazioni già effettuate, selezionare dal calendario la data per eventuali disponibilità.

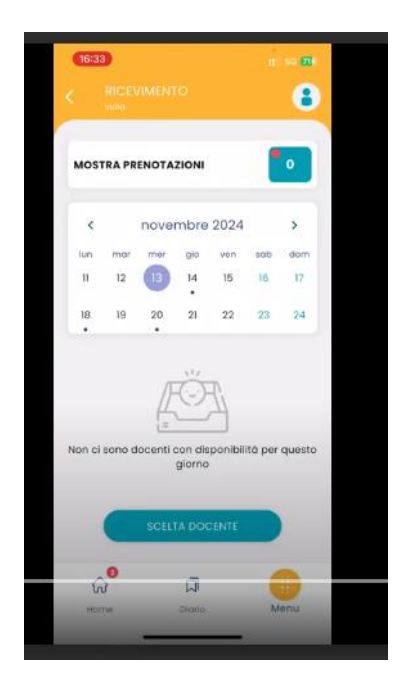

Per prenotare il colloquio con i docenti della classe che avranno inserito uno o più periodi di ricevimento cliccare su SCELTA DOCENTE, visionare i DOCENTI CON DISPONIBILITÀ e selezionare la disponibilità interessata per effettuare la prenotazione

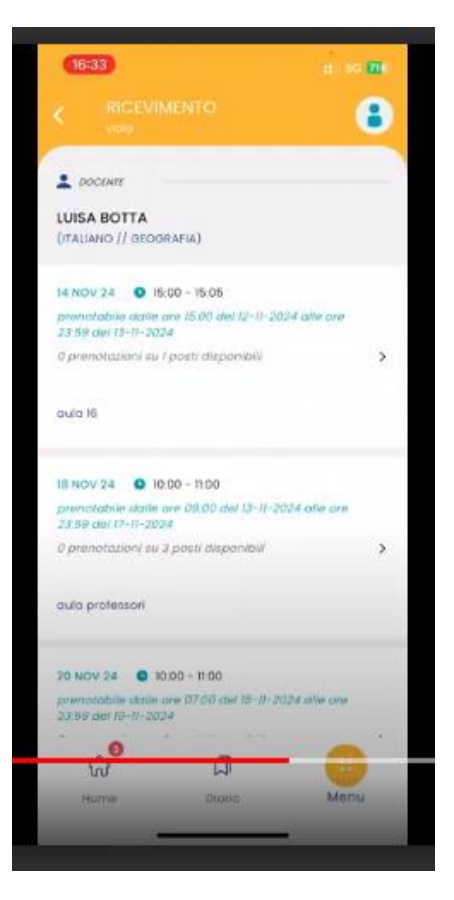

Nella schermata successiva saranno visualizzati i dati del genitore che eventualmente potranno essere modificati. Al termine cliccare su prenota

| 10-an                    | a 60 🗰 |
|--------------------------|--------|
|                          | 8      |
| LUISA BOTTA              |        |
| (ITALIANO // GEOGRAFIA)  |        |
| o 10000<br>aula 16       |        |
| 🗨 I TUGI AECAPITI        |        |
| Genitare                 |        |
| ANTIMI PARIDE            |        |
| Teletono                 |        |
| 32012354687              |        |
| tmail                    |        |
| parideantimi@argomail.co | m      |
| 00000074                 |        |
| - Adabia                 |        |
|                          |        |
| w W                      | -      |
|                          |        |

La prenotazione sarà effettuata e sarà disponibile alla voce del menù RICEVIMENTO DOCENTI→ MOSTRA PRENOTAZIONE dove, eventualmente, sarà possibile annullare o modificare la prenotazione.

Nel caso in cui un genitore riscontrasse difficoltà con questa procedura può inviare una mail al docente all'indirizzo istituzionale (<u>nome.cognome@istituto-roth.edu.it</u>) chiedendo al docente stesso di prenotare un colloquio per il giorno e l'ora desiderata.

### Indicazioni comuni per i docenti e per i genitori

I genitori possono prenotare un colloquio fino a 3 ore prima della data e ora prevista dal docente che ha fissato il periodo di ricevimento. <u>Nella data e nell'orario previsti per i colloqui il docente ed il genitore</u> <u>dovranno semplicemente cliccare sul link presente nella prenotazione, utilizzando così l'applicazione MEET</u> <u>della piattaforma G-Suite per lo svolgimento del colloquio.</u>

Invito inoltre genitori e docenti a rispettare rigorosamente i tempi previsti per i singoli colloqui per evitare accavallamenti tra gli stessi.

Il Dirigente Scolastico Dott. Angelo Parodi